## 集中答辩预约操作步骤

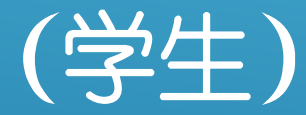

1、学生登录学习平台,进入"在线学习"-"论文专区"-"论文集中答辩预约"功能模块。

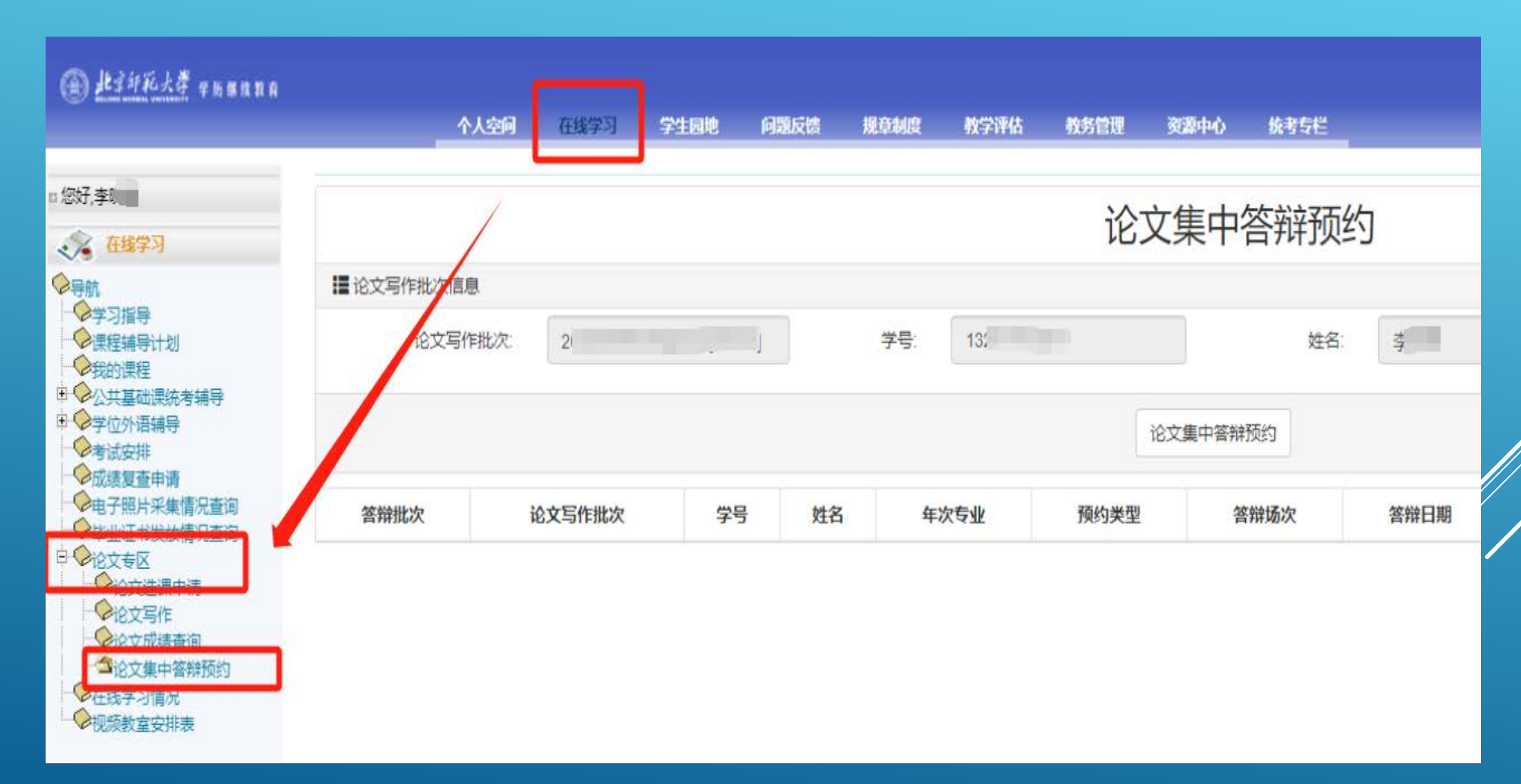

## 2、页面上方显示学生论文相关信息,"初评建议"在良好及以上,可以进行答辩预约。

|          |          |         |              |      |      |      |        |              |       |      |                |            | 我的            | 消息 帮助 |  |
|----------|----------|---------|--------------|------|------|------|--------|--------------|-------|------|----------------|------------|---------------|-------|--|
| _^       | 人空间      | 在线学习    | 学生回地         | 问题反信 | 规印制度 | 教学评估 | 教务管理   | 资源中心         | 统考专栏  |      |                |            |               |       |  |
|          |          |         |              |      |      |      | 201020 |              |       | 2020 |                |            |               |       |  |
|          | 论文集中答辩预约 |         |              |      |      |      |        |              |       |      |                |            |               |       |  |
| 论文写作批次信息 | ŧ.       |         |              |      |      |      |        |              |       |      |                |            |               |       |  |
| 论文写作批次:  |          | 202309本 | 202309本科毕业论文 |      |      | 17   |        | 姓名:          | d 🔳 P | 初评建  | <b>赴</b> 议: 优秀 |            |               |       |  |
|          |          |         |              |      |      |      | 1      | 论文集中答辩       | 预约    |      | コンエノキンソロもフィ    |            | 住山体动动         | 525   |  |
|          |          |         |              |      |      |      |        | Antone Chana |       |      | 仍叶建以良好         | X以上, 点面探IF | <b>耒</b> 十合班] | 火车门   |  |
| 答辩批次     | ì        | 论文写作批次  | 学号           | 姓名   | 年》   | 次专业  | 预约类型   | 答            | 辩场次   | 答辩日期 | 答辩顺序号          | 视频答辩会词     | 义号            | 预约日期  |  |
|          |          |         |              |      |      |      |        |              |       |      |                |            |               |       |  |
|          |          |         |              |      |      |      |        |              |       |      |                |            |               |       |  |
|          |          |         |              |      |      |      |        |              |       |      |                |            |               |       |  |

## 3、请注意选择预约类型,提交后不可修改,并请按提示提交相关材料。

| A Hittick annung                                                                                                    |                                                                                              | 我的消息 | 帮助  | 紆 | 注销     |
|----------------------------------------------------------------------------------------------------|----------------------------------------------------------------------------------------------|------|-----|---|--------|
| Construction of the second second sec | 个人空间 在長学习 学生因地 间路反馈 规章制度 教学评估 教务管理 资源中心 统考与栏                                                 |      |     |   |        |
| 您好,李明晨、                                                                                                    |                                                                                              |      |     |   | -      |
| 在线学习                                                                                                    |                                                                                              |      |     |   |        |
| ●导航                                                                                                    | ■论文写作批次信息                                                                                    |      |     |   |        |
| <ul> <li>◆学习指导</li> <li>◆課程辅导计划</li> <li>◆9000 課程</li> </ul>                                                                                                    | 论文写作批次:  2021/09本科毕业论文[                                                                      | 优秀   |     |   |        |
|                                                                                                    | 1.                                                                                           |      |     |   |        |
| ● ◆子位9/1培拥导<br>● 考试安排                                                                                                    | 学号                                                                                           |      |     |   |        |
| ────────────────────────────────────                                                                                                    |                                                                                              | 25   | 601 | 1 | 19.16- |
| ● 毕业证书发放情况查询                                                                                                    | 音辩加次 论义与作加次 字亏 姓名                                                                            | 1943 | 河口期 | 4 | 栗TF    |
| ● ◆12又专区<br>● 论文选课申请                                                                                                    |                                                                                              |      |     |   |        |
| ○ ②论文写作<br>● ②论文成绩查询                                                                                                    | 论文写作批次                                                                                       |      |     |   |        |
|                                                                                                    | 202009本科毕业论文[2                                                                               |      |     |   |        |
| ● 住城子 引育元<br>● 祝频教室安排表                                                                                                    | 初评建议                                                                                         |      |     |   |        |
|                                                                                                    | 优秀                                                                                           |      |     |   |        |
|                                                                                                    | 预约类型                                                                                         |      |     |   |        |
|                                                                                                    | 法计会准权环境米刑 坦六 F 工 可 修 力 请选择 *                                                                 |      |     |   |        |
|                                                                                                    | 頃注息远洋顶约突空,旋交后不可修成。<br>如"放弃答辩"须按要求提交申请 MH(选择"放弃答辩"时必须下载模版,填写信息并手写签字后以图片形式上传,否则不能 提交。)放弃答辩模版下载 |      |     |   |        |
|                                                                                                    | 选择文件                                                                                         |      |     |   |        |
|                                                                                                    | 关闭提交                                                                                         |      |     |   |        |
|                                                                                                    |                                                                                              |      |     |   |        |

## 4、答辩预约提交后可在本页面查看预约情况,具体答辩时间及相关信息等学院统一发布后查询。

|                                                                             |                 |      |      |           |      |      |                |       |      |      |      |       |         | 我的消息   |
|-----------------------------------------------------------------------------|-----------------|------|------|-----------|------|------|----------------|-------|------|------|------|-------|---------|--------|
|                                                                             | 个人空间            | 在线学习 | 学生园地 | 问题反馈      | 规章制度 | 教学评估 | 教务管理           | 资源中心  | 统考专栏 |      |      |       |         |        |
|                                                                             |                 |      |      |           |      |      |                |       |      |      |      |       |         |        |
| 论文集中答辩预约                                                                    |                 |      |      |           |      |      |                |       |      |      |      |       |         |        |
| 作批次                                                                         | F批次信息           |      |      |           |      |      |                |       |      |      |      |       |         |        |
| 论文写作批次: 202 09本科毕业论文[ 学号: 1: 姓名: 社会: 1: 1: 1: 1: 1: 1: 1: 1: 1: 1: 1: 1: 1: |                 |      |      |           |      |      |                | 初评建议: | 优秀   |      |      |       |         |        |
|                                                                             |                 |      |      |           |      |      |                |       |      |      |      |       |         |        |
|                                                                             | 论文集中答辩预约        |      |      |           |      |      |                |       |      |      |      |       |         |        |
| 2                                                                           | 论文写作批次          |      |      | 学号 姓名     |      | 姓名   | 年次专业           |       | 预约类型 | 答辩场次 | 答辩日期 | 答辩顺序号 | 视频答辩会议号 | 预约E    |
|                                                                             | 202 09本科毕业论文(,, |      | ,    | 13251 7 李 |      | 2    | 2013秋学前教育(专升本) |       | 答辩   |      |      |       |         | 2023-1 |
|                                                                             |                 |      |      |           |      |      |                |       |      |      |      |       |         |        |
|                                                                             |                 |      |      |           |      |      |                |       |      |      |      |       |         |        |
| 答辩预约提交后可在本页面查看预约情况,具体答辩时间及相关信息等学院统一发布后查询。                                   |                 |      |      |           |      |      |                |       |      |      |      |       |         |        |
|                                                                             |                 |      |      |           |      |      |                |       |      |      |      |       |         |        |